## Obračun obresti za poračun 3/4 odprave nesorazmerja plač v javnem sektorju

Priprava podatkov za obračun **obresti se nahaja v meniju 4.2. Nastavljivi izpisi iz shranjenih plač** (omogočeno z verzijo datuma 20.1.2014 ali novejšo). Na izpisu »Poračun ¾ odprave neso.za čas od 1.10.2010 do 31.5.2012«, boste po pritisku na gumb »F5 Tiskaj«, na zavihku 2. Ostale nastavitve imeli nastavitve kot na spodnji sliki.

| 🦾 Izpis seznama: (5) Poračun 3/4 odprave neso.za čas od 1.10.2010 do 31.5.2012 (4.2                                                                                                    | 2) - • •    |
|----------------------------------------------------------------------------------------------------|-------------|
| 1. Omejitev izpisa 2. Ostale nastavitve 3. Poračun-Obresti                                                                                                    |             |
| I. Onlejnev izpisa 2. Osabe hasavive 3. Poracun-obresi   Pri seštevku ponovim naziv Izpišem samo seštevke Izpišem samo seštevke   Pišem seštevke kot postavke Izpišem končnega seštevka Izpišem končnega seštevka   V glavi izpis selekcije izpisa Image: Comparison of the image: Comparison of the image: Comparison of |             |
| (Pri delitvi po SM2 (SM3) se bodo podatki deliti po deležih SM2 ali dejanskih SM2 (SM3).)<br>Delitev po tekočih deležih SM                                                                                                    |             |
| Dodatke, odtegljaje deli po dejanskih SM   Deli tudi podatke delavcev   Delitev po delovnih mestih (SPJS)   Izpis v SIT (za obdobje pred 1.1.2007)                                                                                                    |             |
| Izpis za sofinanciranje iz Euro-skladov<br>(Brez matičnih podatkov delavcev, ki niso sofinancirani iz ES.)                                                                                                    |             |
| F9 Potrdi                                                                                                    | Esc Prekini |

Na zavihku 3. Poračun-Obresti označili »Priprava CSV datotek za Izračun obresti«, vpisali datum do katerega želite izračun obresti (torej datum izplačila poračuna). V vrstici »Mapa za shranitev CSV datotek« vam program izpiše kam bo odložil kreirane datoteke, lahko pa v »sivo okno« tudi kliknete in si direktorj oz. mapo za shranitev tudi spremenite. V vrstici »Številka stolpca v izpisu za neto znesek« MORA biti vpisana številka 18. (glej sliko)

| Lizpis seznama: (5) Poračun 3/4 odprave na | eso.za čas od 1.10.2010 do 31.5.2012 (4.2) 📼 📼 💌 |
|--------------------------------------------|--------------------------------------------------|
| 1. Omejitev izpisa 2. Ostale nastavitve    | 3. Poračun-Obresti                               |
| Priprava CSV datotek za Izračun obresti    |                                                  |
| Izračun obresti do datuma                  | 30.01.2014                                       |
| Mapa za shranitev CSV datotek              | C:\Strankex\VASCOW\27\                           |
| Številka stolpca v izpisu za neto znesek   | 18                                               |
|                                            |                                                  |
|                                            |                                                  |
|                                            |                                                  |
|                                            |                                                  |
|                                            |                                                  |
|                                            |                                                  |
|                                            |                                                  |
|                                            |                                                  |
|                                            |                                                  |
|                                            |                                                  |
|                                            |                                                  |
|                                            |                                                  |
|                                            |                                                  |
| F9 Potrdi                                  | Esc Prekini                                      |

Program bo v nastavljeno mapo kreiral za vsakega delavca svojo **datoteko z njegovo šifro in imenom**. Po izvozu odprete **spletno stran** za izračun zamudnih obresti <u>http://izo.sodisce.si</u>, kjer boste uvozili vsakega delavca ločeno, pognali izračun obresti in natisnili izračunane obresti za arhiv.

Takole izgleda uvoz na spletni strani:

| VRHOVNO SODIŠČE<br>REPUBLIKE SLOVENIJE                                         | Izračun zamudnih o<br>Vrhovno sodišče RS                                                                                                    | obresti                                                                     |            |           |         |                         |
|--------------------------------------------------------------------------------|----------------------------------------------------------------------------------------------------|-----------------------------------------------------------------------------|------------|-----------|---------|-------------------------|
|                                                                                |                                                                                                    |                                                                             |            | 💌 kontakt | 💡 pomoč | 🕕 sistemska sporočila 🦂 |
| izračun obresti<br>preračun valut<br>tabela obresti<br>tabela tečajev          | Izračun obresti<br>Vnesi seznam dolgovs pripadajočim<br>Po pritisku na gumb "Izračunaj" se izi<br>Po potrebi se izvede preračun valut.<br>1. Dolg<br>Dolgovi | i plačili, stroški in datumom izračun<br>računajo zakonite zamudne obresti. | a.         |           |         |                         |
|                                                                                | Datum                                                                                                    | znesek                                                                      | dolg 💌     | opomba    |         | Dodaj Briši             |
| vizitka                                                                        |                                                                                                    |                                                                             |            |           |         | Dodaj Briši             |
| Vrhovno sodišče RS<br>Tavčarjeva 9<br>1000 Ljubljana                           | Datum Izracuna:                                                                                                    | Dodaj dolg                                                                  | Briši dolg |           |         |                         |
| tel.: (01) 366 44 44<br>faks: (01) 366 43 01<br>e-mail: <u>info@sodisce.si</u> | Shrani Parametre                                                                                                    | Počisti parametre                                                           |            |           |         |                         |
|                                                                                | Izberi datoteko Nobenbrana                                                                                                    | Uvozi parametre                                                             |            |           |         |                         |
| - 4.4                                                                          | Izračunaj obresti                                                                                                    |                                                                             |            |           |         |                         |

Na gumbu »Izberi datoteko« poiščete CSV datoteko prvega delavca, potrdite ter kliknete gumb »Uvozi parametre«.

Po uvozu dobite posamezne postavke poračuna po datumih izplačila plače in zneskih poračuna.

| Datum                | znesek | vrsta |   | opomba              |       |       |
|----------------------|--------|-------|---|---------------------|-------|-------|
| 10.11.2010           | 11,76  | dolg  | • | 10/2010 NOVAK JANEZ | Dodaj | Briši |
| 10.12.2010           | 12,2   | dolg  | • | 11/2010 NOVAK JANEZ | Dodaj | Briši |
| 10.1.2011            | 12,54  | dolg  | • | 12/2010 NOVAK JANEZ | Dodaj | Briši |
| 10.2.2011            | 12,72  | dolg  | • | 01/2011 NOVAK JANEZ | Dodaj | Briši |
| 10.3.2011            | 12,35  | dolg  | • | 02/2011 NOVAK JANEZ | Dodaj | Briši |
| 11.4.2011            | 11,45  | dolg  | • | 03/2011 NOVAK JANEZ | Dodaj | Briši |
| 10.5.2011            | 9,62   | dolg  | • | 04/2011 NOVAK JANEZ | Dodaj | Briši |
| 10.6.2011            | 12,78  | dolg  | • | 05/2011 NOVAK JANEZ | Dodaj | Briši |
| 11.7.2011            | 12,78  | dolg  | • | 06/2011 NOVAK JANEZ | Dodaj | Briši |
| 10.8.2011            | 12,77  | dolg  | • | 07/2011 NOVAK JANEZ | Dodaj | Briši |
| 9.9.2011             | 12,39  | dolg  | • | 08/2011 NOVAK JANEZ | Dodaj | Briši |
| 10.10.2011           | 12,78  | dolg  | • | 09/2011 NOVAK JANEZ | Dodaj | Briši |
| 10.11.2011           | 12,78  | dolg  | • | 10/2011 NOVAK JANEZ | Dodaj | Briši |
| 9.12.2011            | 11,03  | dolg  | • | 11/2011 NOVAK JANEZ | Dodaj | Briši |
| 10.1.2012            | 11,61  | dolg  | • | 12/2011 NOVAK JANEZ | Dodaj | Briši |
| 10.2.2012            | 12,49  | dolg  | • | 01/2012 NOVAK JANEZ | Dodaj | Briši |
| 9.3.2012             | 12,59  | dolg  | • | 02/2012 NOVAK JANEZ | Dodaj | Briši |
| 10.4.2012            | 12,78  | dolg  | • | 03/2012 NOVAK JANEZ | Dodaj | Briši |
| 10.5.2012            | 12,82  | dolg  | • | 04/2012 NOVAK JANEZ | Dodaj | Briši |
| 11.6.2012            | 12,83  | dolg  | - | 05/2012 NOVAK JANEZ | Dodaj | Briši |
| troški NE obrestuj 💌 |        |       |   |                     |       |       |
|                      |        |       |   |                     | Dodaj | Briši |

Shrani Parametre

Počisti parametre

Sedaj le še kliknete gumb »**Izračun obresti**« in dobite obračunane obresti za prvega delavca. Znesek obresti v plačah vnesete v obračun poračuna pod **VP540 (J141).** 

Postopek ponovite še za ostale delavce ter na koncu v plačah ponovno **poženite obračunavanje, da** se na virmane doda še znesek obresti.

| Izra        | čunaj obresti  |               | Natisni izrač | un         | pdf 💌    | Shrani pr    | eračun              | _            |                     |                   |                               |                   |         |                    |
|-------------|----------------|---------------|---------------|------------|----------|--------------|---------------------|--------------|---------------------|-------------------|-------------------------------|-------------------|---------|--------------------|
| zap.<br>št. | tip<br>dogodka | obdobje<br>od | obdobje<br>do | št.<br>dni | glavnica | tip<br>o.me. | reval. obr.<br>mera | tip<br>O.me. | realna obr.<br>mera | reval.<br>obresti | realne obresti                | skupaj<br>obresti | stroški | obresti<br>stroški |
| 1           | dolg           |               | 10.11.2010    |            | 11,76    |              |                     |              |                     |                   |                               |                   |         |                    |
| 2           |                | 11.11.2010    | 10.12.2010    | 30         | 11,76    | L            | 0,00                | L            | 9,00                | 0,00              | 0,09                          | 0,09              |         |                    |
| 3           | dolg           |               | 10.12.2010    |            | 12,20    |              |                     |              |                     |                   |                               |                   |         |                    |
| 4           |                | 11.12.2010    | 31, 12, 2010  | 21         | 23,96    | L            | 0,00                | L            | 9,00                | 0,00              | 0,12                          | 0,12              |         |                    |
| 5           |                | 1.1.2011      | 10.1.2011     | 10         | 23,96    | L            | 0,00                | L            | 9,00                | 0,00              | 0,06                          | 0,06              |         |                    |
| 6           | dolg           |               | 10.1.2011     |            | 12,54    |              |                     |              |                     |                   |                               |                   |         |                    |
| 7           |                | 11.1.2011     | 10.2.2011     | 31         | 36,50    | L            | 0,00                | L            | 9,00                | 0,00              | 0,28                          | 0,28              |         |                    |
| 8           | dolg           |               | 10.2.2011     |            | 12,72    |              |                     |              |                     |                   |                               |                   |         |                    |
| 9           |                | 11.2.2011     | 10.3.2011     | 28         | 49,22    | L            | 0,00                | L            | 9,00                | 0,00              | 0,34                          | 0,34              |         |                    |
| 10          | dolg           |               | 10.3.2011     |            | 12,35    |              |                     |              |                     |                   |                               |                   |         |                    |
| 11          |                | 11.3.2011     | 11.4.2011     | 32         | 61,57    | L            | 0,00                | L            | 9,00                | 0,00              | 0,49                          | 0,49              |         |                    |
| 12          | dolg           |               | 11.4.2011     |            | 11,45    |              |                     |              |                     |                   |                               |                   |         |                    |
| 13          |                | 12.4.2011     | 10.5.2011     | 29         | 73,02    | L            | 0,00                | L            | 9,00                | 0,00              | 0,52                          | 0,52              |         |                    |
| 14          | dolg           |               | 10.5.2011     |            | 9,62     |              |                     |              |                     |                   |                               |                   |         |                    |
| 15          |                | 11.5.2011     | 10.6.2011     | 31         | 82,64    | L            | 0,00                | L            | 9,00                | 0,00              | 0,63                          | 0,63              |         |                    |
| 16          | dolg           |               | 10.6.2011     |            | 12,78    |              |                     |              |                     |                   |                               |                   |         |                    |
| 17          |                | 11.6.2011     | 30.6.2011     | 20         | 95,42    | L            | 0,00                | L            | 9,00                | 0,00              | 0,47                          | 0,47              |         |                    |
| 18          |                | 1.7.2011      | 11.7.2011     | 11         | 95,42    | L            | 0,00                | L            | 9,25                | 0,00              | 0,27                          | 0,27              |         |                    |
| 19          | dolg           |               | 11.7.2011     |            | 12,78    |              |                     |              |                     |                   |                               |                   |         |                    |
| 20          |                | 12.7.2011     | 10.8.2011     | 30         | 108,20   | L            | 0,00                | L            | 9,25                | 0,00              | 0,82                          | 0,82              |         |                    |
| 21          | dolg           |               | 10.8.2011     |            | 12,77    |              |                     |              |                     |                   |                               |                   |         |                    |
| 22          |                | 11.8.2011     | 9.9.2011      | 30         | 120,97   | L            | 0,00                | L            | 9,25                | 0,00              | 0,92                          | 0,92              |         |                    |
| 23          | dolg           |               | 9.9.2011      |            | 12,39    |              |                     |              |                     |                   |                               |                   |         |                    |
| 24          |                | 10.9.2011     | 10.10.2011    | 31         | 133,36   | L            | 0,00                | L            | 9,25                | 0,00              | 1,05                          | 1,05              |         |                    |
| 25          | dolg           |               | 10.10.2011    |            | 12,78    |              |                     |              |                     |                   |                               |                   |         |                    |
| 26          |                | 11.10.2011    | 10.11.2011    | 31         | 146,14   | L            | 0,00                | L            | 9,25                | 0,00              | 1,15                          | 1,15              |         |                    |
| 27          | dolg           |               | 10.11.2011    |            | 12,78    |              |                     |              |                     |                   |                               |                   |         |                    |
| 28          |                | 11.11.2011    | 9.12.2011     | 29         | 158,92   | L            | 0,00                | L            | 9,25                | 0,00              | 1,17                          | 1,17              |         |                    |
| 29          | dolg           |               | 9.12.2011     |            | 11,03    |              |                     |              |                     |                   |                               |                   |         |                    |
| 30          |                | 10.12.2011    | 31.12.2011    | 22         | 169,95   | L            | 0,00                | L            | 9,25                | 0,00              | 0,95                          | 0,95              |         |                    |
| 31          |                | 1.1.2012      | 10.1.2012     | 10         | 169,95   | L            | 0,00                | L            | 9,00                | 0,00              | 0,42                          | 0,42              |         |                    |
| 32          | dolg           |               | 10.1.2012     |            | 11,61    |              |                     |              |                     |                   |                               |                   |         |                    |
| 33          |                | 11.1.2012     | 10.2.2012     | 31         | 181,56   | L            | 0,00                | L            | 9,00                | 0,00              | 1,38                          | 1,38              |         |                    |
| 34          | dolg           |               | 10.2.2012     |            | 12,49    |              |                     |              |                     |                   |                               |                   |         |                    |
| 35          |                | 11.2.2012     | 9.3.2012      | 28         | 194,05   | L            | 0,00                | L            | 9,00                | 0,00              | 1,34                          | 1,34              |         |                    |
| 36          | dolg           |               | 9.3.2012      |            | 12,59    |              |                     |              |                     |                   |                               |                   |         |                    |
| 37          |                | 10.3.2012     | 10.4.2012     | 32         | 206,64   | L            | 0,00                | L            | 9,00                | 0,00              | 1,63                          | 1,63              |         |                    |
| 38          | dolg           |               | 10.4.2012     |            | 12,78    |              |                     |              |                     |                   |                               |                   |         |                    |
| 39          |                | 11.4.2012     | 10.5.2012     | 30         | 219,42   | L            | 0,00                | L            | 9,00                | 0,00              | 1,62                          | 1,62              |         |                    |
| 40          | dolg           |               | 10.5.2012     |            | 12,82    |              |                     |              |                     |                   |                               |                   |         |                    |
| 41          |                | 11.5.2012     | 11.6.2012     | 32         | 232,24   | L            | 0,00                | L            | 9,00                | 0,00              | 1,83                          | 1,83              |         |                    |
| 42          | dolg           |               | 11.6.2012     |            | 12,83    |              |                     |              |                     |                   |                               |                   |         |                    |
| 43          |                | 12.6.2012     | 30.6.2012     | 19         | 245,07   | L            | 0,00                | L            | 9,00                | 0,00              | 1,14                          | 1,14              |         |                    |
| 44          |                | 1.7.2012      | 31.12.2012    | 184        | 245,07   | L            | 0,00                | L            | 9,00                | 0,00              | 11,09                         | 11,09             |         |                    |
| 45          |                | 1.1.2013      | 30.6.2013     | 181        | 245,07   | L            | 0,00                | L            | 8,75                | 0,00              | 10,63                         | 10,63             |         |                    |
| 46          |                | 1.7.2013      | 10.11.2013    | 133        | 245,07   | L            | 0,00                | L            | 8,50                | 0,00              | 7,59                          | 7,59              |         |                    |
|             |                | 10.11.2010    | 10.11.2013    |            | 293,06   |              |                     |              |                     |                   |                               | 47,99             |         |                    |
|             | SKUPAJ         |               |               | EUR        | 293,06   |              |                     |              |                     |                   | od tega obresti in<br>stroški | 47,99             | 0,00    |                    |